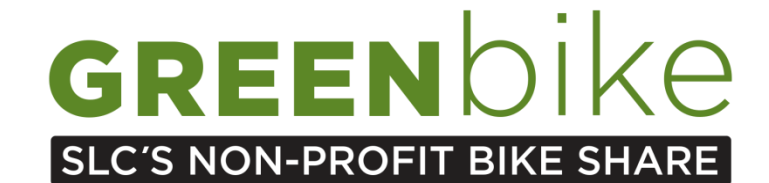

## **HOW TO RENEW YOUR GREENbike ANNUAL PASS!**

- Login to your existing account (\*If you are unable to login with your email address, use your *username*. If you cannot remember your username, email <u>info@greenbikeslc.org</u> subject title "USERNAME" and provide us with your first and last name).
- 2. Select the "renew" option in the upper right hand corner of your personal profile tab.
- 3. Select your desired membership level to renew at:

| Already have an account? Login to change your plan | Step 1 of 4 |
|----------------------------------------------------|-------------|
| O 4-Day Membership \$15.00                         |             |
| O Annual Membership \$75.00                        |             |
| Have a promo code?                                 |             |
| Continue                                           |             |

- 4. If you have a discount code or an *Office Pass* promotional code, please select "Have a promo code?"
- 5. Enter your personal information.
- 6. Enter your payment information.
- 7. Review your information, sign up for trip updates through text, agree to terms and conditions FINISH & PAY!

# WELCOME TO another wonderful year of GREENbike!

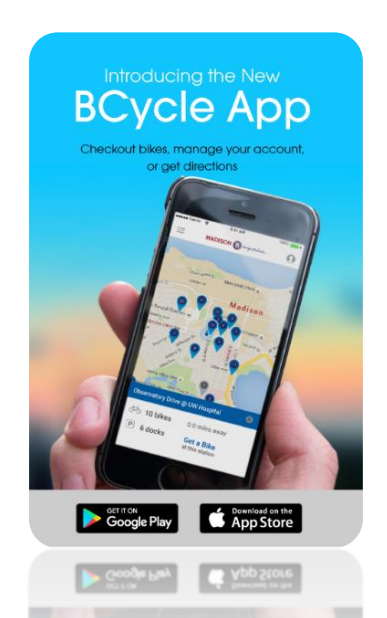

### **Download the BCycle App!**

#### Manage your account:

- Sign in with your membership, update/change information accordingly
- See your trip history, total miles, and CO2 emissions prevented!

#### Mobile Bike Checkout:

• Use your phone to checkout bikes simply by entering the dock number

#### **Get Directions**

• Get directions to the nearest station, a station of your choice or to any location via BCycle

#### Live Station Information & Bike Availability

Unique Android and iOS interfaces